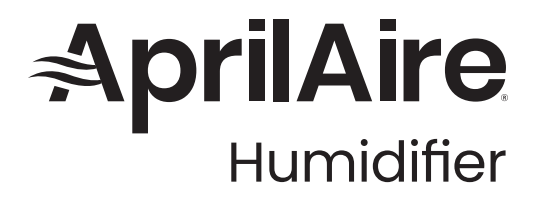

INSTALLATION INSTRUCTIONS

# Model 63 & 5558

Automatic Digital Modulating Control (ADMC)

| , AprilAire |  |
|-------------|--|

## A WARNING

**RISK OF ELECTRICAL SHOCK:** Disconnect power to steam humidifier before opening electrical access panel for humidistat installation.

## 

**RISK OF DAMAGE:** Do not apply 120VAC to humidistat, humidistat is powered by 24VAC. Disconnect power to humidistat prior to separating humidistat from its base.

**EXCESS HUMIDITY:** Do not set humidity higher than recommended. Condensation may cause damage to structure and furnishings.

Product Info & Digital Manual

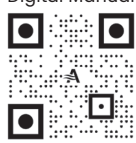

## **READ AND SAVE THESE INSTRUCTIONS**

## **TABLE OF CONTENTS**

| MATERIALS LIST                                 |
|------------------------------------------------|
| PRINCIPLES OF OPERATION                        |
| Duct Sensor3                                   |
| Temperature Compensation                       |
| Blower Activation3                             |
| INSTALLATION4                                  |
| Determine Location for Control4                |
| Determine Location for Duct Sensor5            |
| Determine Location for<br>Temperature Sensor 6 |

| WIRING DIAGRAMS7       |
|------------------------|
| Terminal Descriptions7 |
| Jumper Settings7       |
| Diagrams8              |
| SET UP                 |
| <b>PROGRAM MODE</b> 12 |
| <b>OPERATING MODE</b>  |
| <b>TECHNICAL DATA</b>  |
| ADMC                   |
| Duct Sensor 27         |
| LIMITED WARRANTY       |

Automatic Digital Modulating Humidistat

• Outdoor Temperature Sensor

## MATERIALS LIST

**MODEL 5558** 

### MODEL 63

- Automatic Digital Modulating Control
- Duct Sensor
- Outdoor Temperature Sensor
- Blower Activation Relay

## PRINCIPLES OF OPERATION

The AprilAire® Automatic Digital Modulating Control (ADMC) is designed to be mounted on a wall in the living space. The ADMC provides precise humidity control by providing a variable output to the humidifier based on the difference between the user set point and the sensed humidity. See **FIGURE 1**. The proportional band default setting is 5% RH and can be varied from 2% to 10% RH in increments of 0.5%. Adjust the proportional band based on the humidity control needs of the living space.

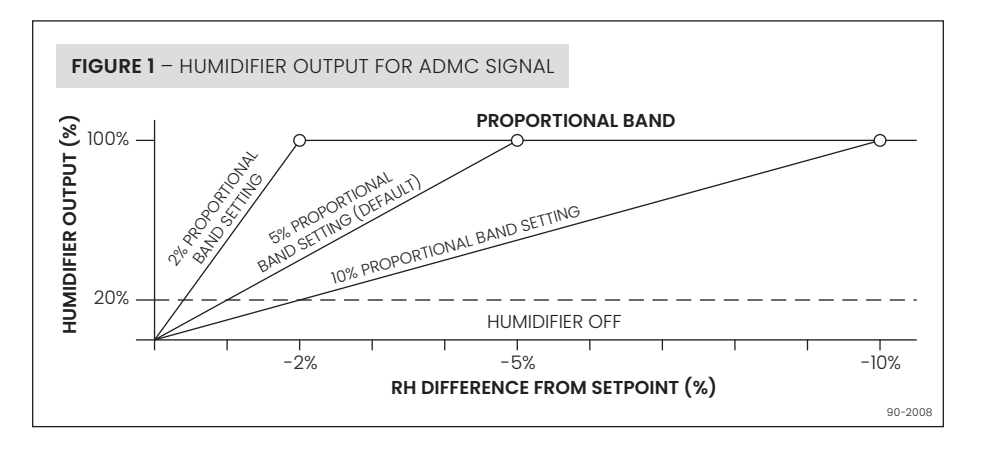

## DUCT SENSOR (MODEL 801 ONLY)

The AprilAire ADMC package comes with a duct sensor that can be installed in the return duct to be used as the control sensor or installed in either the return or supply duct to be used as a high limit duct humidity sensor. If duct sensor is used as a high limit sensor, it must be installed at least 4 feet downstream of the steam dispersion tube. See the **SET UP** section for configuration details.

### **TEMPERATURE COMPENSATION**

The automatic mode is the preferred method of installation to help prevent condensation on windows. When installed in this mode, the ADMC utilizes an Outdoor Temperature Sensor to measure outdoor temperature. The ADMC then automatically adjust the desired indoor RH. See **TABLE 1** for temperature and RH values.

## TABLE 1 - ADMC MAXIMUM SET POINT FOR OUTDOOR TEMPERATURE

| Outdoor Temperature °F (°C) | Maximum Setpoint (%RH) |
|-----------------------------|------------------------|
| 20 (-7)                     | 35%                    |
| 10 (-12)                    | 30%                    |
| 0 (-18)                     | 25%                    |
| -10 (-23)                   | 20%                    |
| -20 (-29)                   | 15%                    |

When an Outdoor Temperature Sensor cannot be installed or the application requires a specific RH set point, the ADMC can be configured to manual mode. In this configuration, the humidifier and control will maintain a constant RH, regardless of outdoor temperature.

**NOTE:** If the building is not designed to handle the amount of RH the humidifier is supplying, the occupants may need to adjust the RH setting on the ADMC to a lower value during extremely cold days to prevent condensation on interior surfaces.

## **BLOWER ACTIVATION (MODEL 801 ONLY)**

The AprilAire Blower Activation Relay is provided with ADMC to energize the HVAC system blower when there is a call for humidity. See **FIGURE 4** on page 8 for wiring to the ADMC and HVAC system.

## INSTALLATION

## DETERMINE LOCATION FOR CONTROL

The ADMC should be mounted on an interior wall in the area the homeowner wants to monitor and control moisture levels. Mount approximately 5 feet off the floor and at least 18" from an outside wall. See **FIGURE 2**.

### DO NOT MOUNT ADMC

- · In the flow of a supply register
- Behind doors, in corners or other dead air spaces
- In direct sunlight, near lighting fixtures, or other appliances that give off heat.
- On an outside or unconditioned area wall
- In stairwells or near outside doors
- On a wall with concealed pipes or ductwork

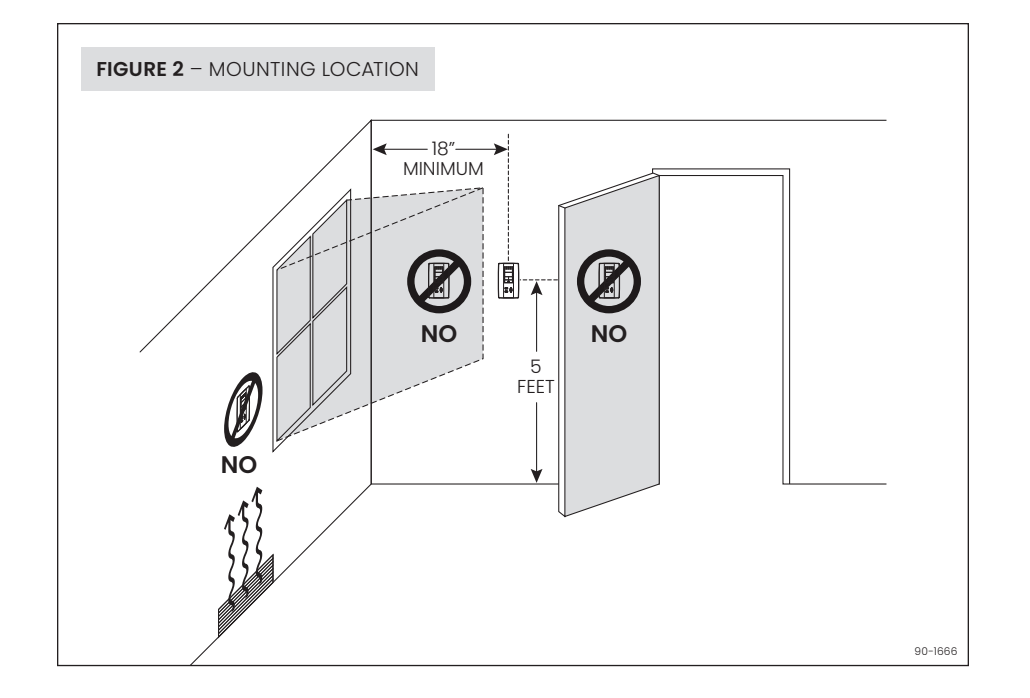

## **A** CAUTION

**RISK OF DAMAGE:** Disconnect power to humidistat prior to separating humidistat from its base.

- 1. Loosen the bottom screw holding the front cover to the base.
- 2. Lift the front cover of the humidistat to separate it from the base.
- **3.** Pull wires through the base hole.
- 4. Secure the base to the wall using wall anchors and screws (provided).
- 5. Wire the control. See WIRING DIAGRAMS section.
- 6. Install the humidistat to the base and tighten the bottom screw.

## DETERMINE LOCATION FOR DUCT SENSOR (MODEL 801 ONLY)

When using the duct sensor to control space humidity, mount it in the main return duct at least 6" upstream of fresh air intake ducts and 12" upstream of the steam humidifier dispersion tube. The wall mount ADMC sensor is disabled and can be mounted anywhere.

When using the duct sensor as a high limit sensor, mount in the supply duct at least 4 feet downstream of the steam humidifier dispersion tube. The ADMC must be located in the living space. See **DETERMINE LOCATION FOR CONTROL** section.

Drill a 7/8" hole in the duct and mount with sheet metal screws included.

### DETERMINE LOCATION FOR OUTDOOR TEMPERATURE SENSOR

The location of the Outdoor Temperature Sensor must meet the following requirements (see **FIGURE 3**):

- 1. Must be mounted out of direct sunlight on the North, East or West side of the house.
- 2. Must be at least 3 feet from all exhaust vents.
- **3.** Must be above the expected snow line.

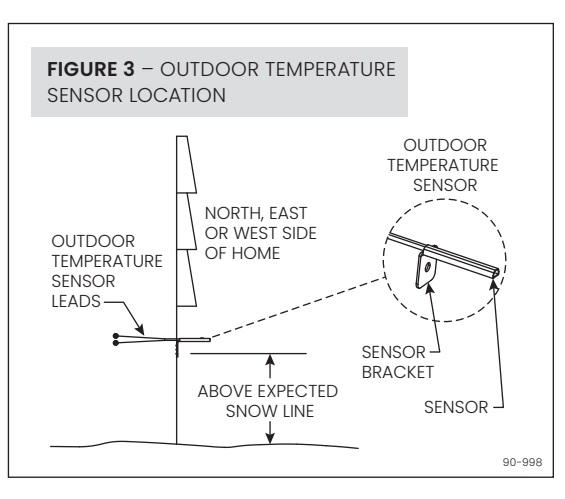

A convenient way to route the sensor wire outside is to make used of unused wires running to the A/C condensing unit (if applicable). Other ways are to use existing holes for Cable TV lines, telephone lines, AC line, etc.

## NOTICE

### ELECTRICAL INTERFERENCE CAN CAUSE OUTDOOR TEMPERATURE SENSOR INACCURACY.

- Do not run Outdoor Temperature Sensor alongside wires carrying high voltage (120VAC or higher).
- Do not run Outdoor Temperature Sensor wire lengths greater than 100 feet.

Run wire from the humidistat to the Outdoor Temperature Sensor. Secure the sensor bracket with a #8 screw.

## WIRING DIAGRAMS

## **TERMINAL DESCRIPTIONS**

| 1  | Common                                                              |  |
|----|---------------------------------------------------------------------|--|
| 2  | 24VAC                                                               |  |
| 3  | Window temperature sensor or outside temperature sensor input (AI3) |  |
| 6  | Not Used                                                            |  |
| 7  | Relay Common                                                        |  |
| 8  | Humidify dry or powered contact (see JUMPER SETTINGS)               |  |
| 9  | Dehumidify dry contact (NOT USED)                                   |  |
| 10 | Humidify set point analog output (NOT USED)                         |  |
| 11 | Alarm status digital input (NOT USED)                               |  |
| 12 | External humidity sensor                                            |  |
| 13 | Outdoor temperature sensor                                          |  |
| 14 | Humidify analog output (see STEP 6)                                 |  |
| 15 | Dehumidify analog output (NOT USED)                                 |  |
| 16 | Actual humidity output (NOT USED)                                   |  |

## JUMPER SETTINGS

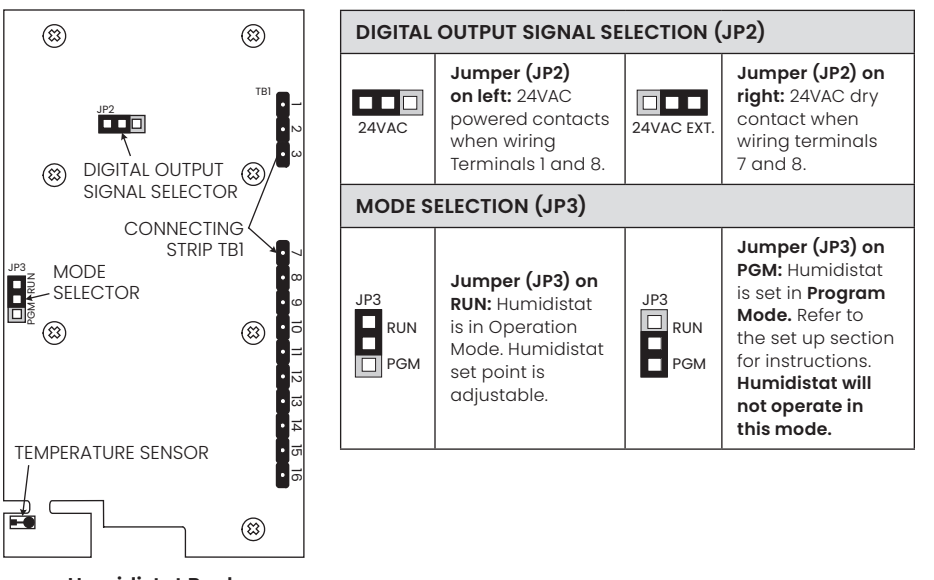

**Humidistat Back** 

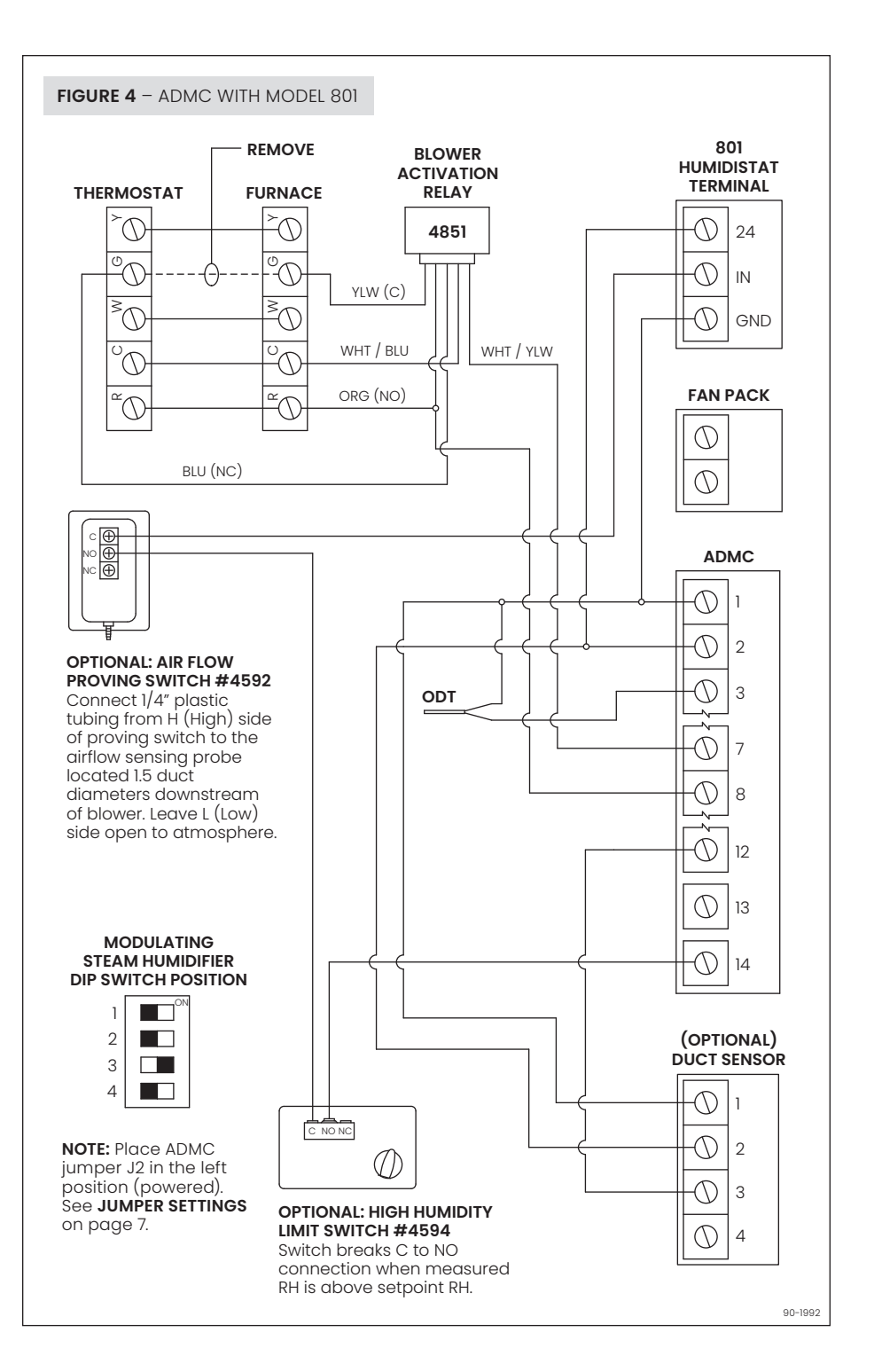

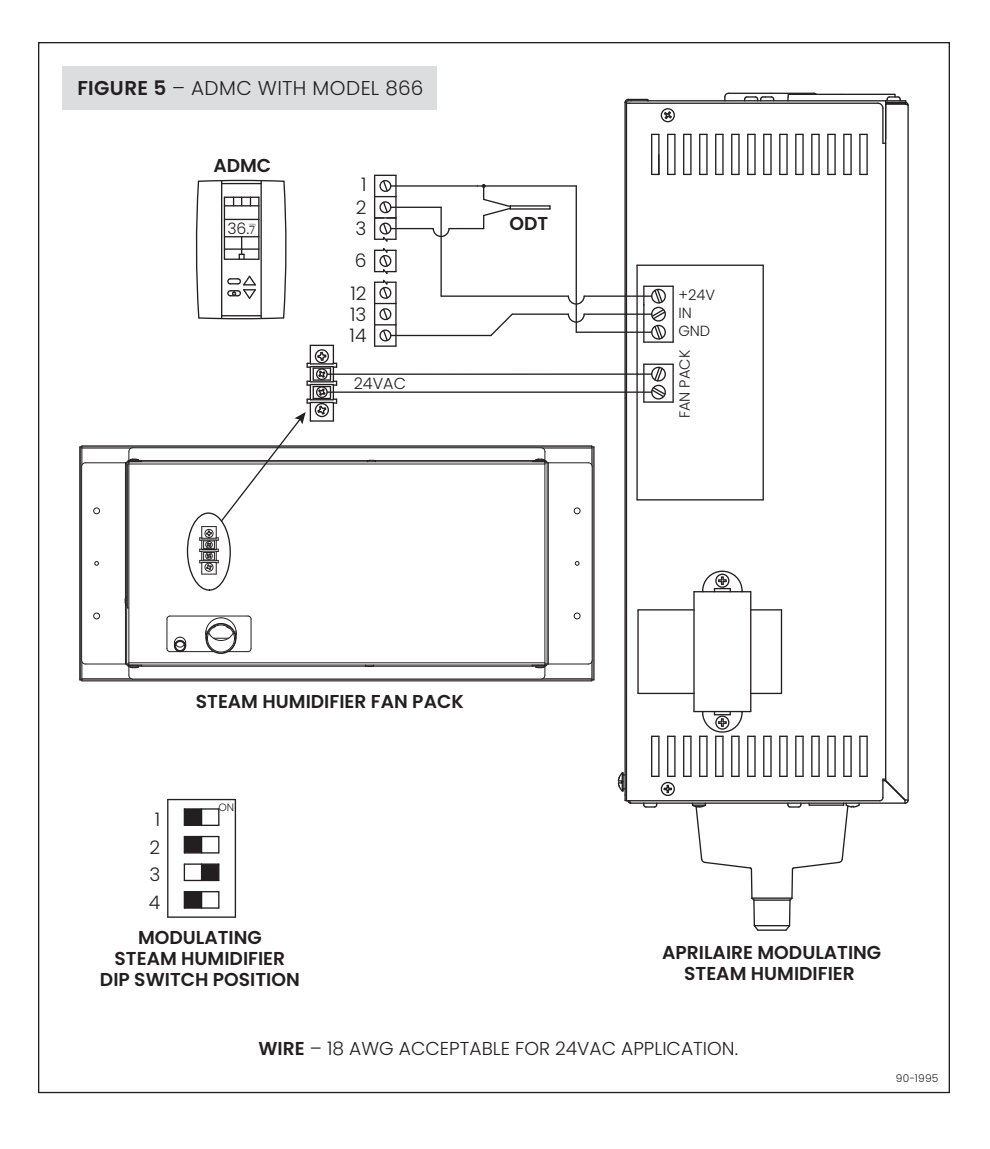

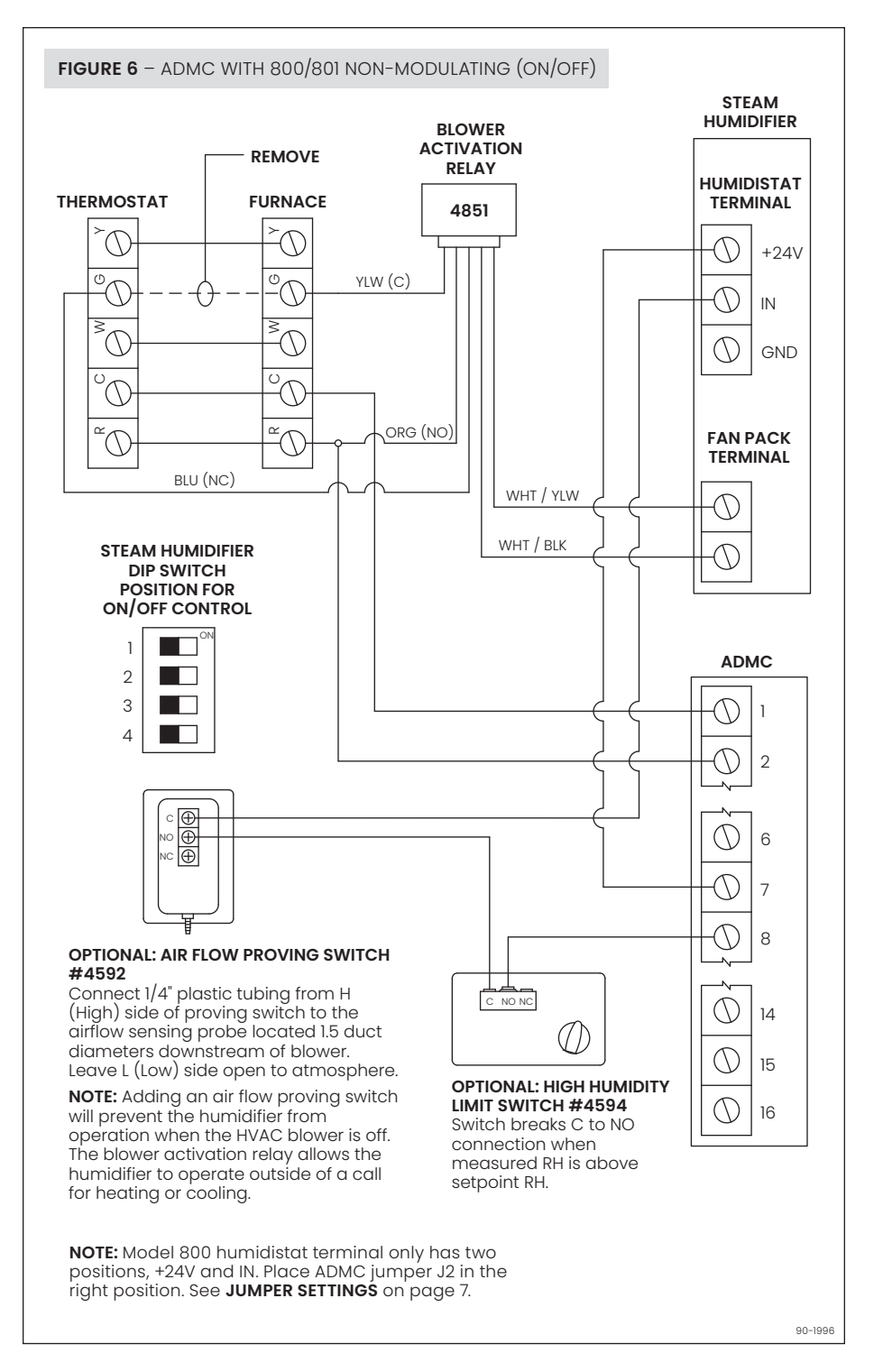

## SET UP

## INTERFACE

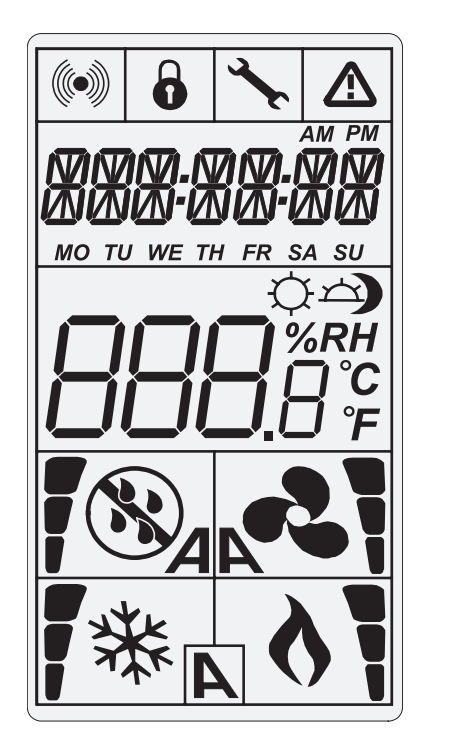

| SYMBOLS ON DISPLAY     |                                            |  |
|------------------------|--------------------------------------------|--|
|                        | Humidification ON<br>33, 66, 100% output   |  |
|                        | Dehumidification ON<br>33, 66, 100% output |  |
| %RH                    | Percentage of humidity                     |  |
| <b>°C</b> or <b>°F</b> | °C: Celsius scale<br>°F: Fahrenheit scale  |  |
| 0                      | Menu set-up lock                           |  |
| Å.                     | Programming mode<br>(technician setting)   |  |
|                        | Alarm status                               |  |

## **A**CAUTION

**RISK OF DAMAGE:** Disconnect power to humidistat prior to separating humidistat from its base.

## **PROGRAM MODE**

To enter program mode for ADMC set up, remove the humidistat from its base. On the ADMC back, place Jumper J3 in the PGM position then reinstall onto the base. The symbol  $\star$  will be displayed. Press button  $\star$  to advance to the next program function, press buttons  $\triangle$  or  $\nabla$  to change value, press button O to return to preceding stage. Exit the programming mode at any time by placing Jumper J3 in the RUN position, settings will be saved. JUMPER J3 MUST BE IN RUN MODE TO OPERATE.

## STEP 1 – Internal Humidity Sensor Offset Calibration

| ►<br>I NF |
|-----------|
|           |
| <u> ;</u> |
|           |

| relative humidity percentage read by internal humidity |
|--------------------------------------------------------|
| sensor and the Humidify symbol is displayed.           |
| You can adjust the calibration of the sensor by        |
| comparing with a known humidistat.                     |
|                                                        |

Display shows INSIDE HUMIDTY SENSOR OFFSET and the

VALUES Range: 10 to 90%RH  $(max. offset \pm 5\%)$ Increment: 0.1%RH 0.0%RH no humidity sensor (factory calibrated)

## STEP 2 – Internal Temperature Sensor Calibration

| INSIDE | 1 |
|--------|---|
| 22.0°  | ( |
|        |   |

Display shows INSIDE TEMPER SENSOR OFFSET and the temperature read by internal temperature sensor. You can adjust the calibration of the sensor by comparing with a known thermometer.

## VALUES

Range: 50 to 104°F [10 to 40°C] (max. offset ± 5°C) Increment: 0.2°F [0.1°C] (factory calibrated)

### STEP 3 – Minimum Set Point Display shows **ADJUST MINIMUM USER SETPNT** and the VALUES minimum humidity set point. ROJUST Minimum range: Select the desired minimum humidity set point. 10 to 90%RH The minimum set point is restricted by the maximum 15\*\*\* Increment: 1%RH value. (STEP 4) Default setting: 15%RH

#### STEP 4 – Maximum Set Point Display shows **ADJUST MAXIMUM USER SETPINT** and the \* VALUES maximum humidity set point. ROJUST Maximum range: Select the desired maximum humidity set point. 10 to 90%RH The maximum set point is restricted by the minimum 65 <sup>%RH</sup> Increment: 1%RH value. (STEP 3) Default setting: 65%RH L\_

## STEP 5 - Locking the Set Point

| *    | Display shows <b>USER SETPNT LOEKED</b> and the status of                                                           | VALUES    |
|------|----------------------------------------------------------------------------------------------------|-----------|
| USER | The set point adjustment can be locked or unlocked. If                                                              | 8 1       |
| ПО   | locked, <b>YES</b> and lock symbol will appear, and set point adjustment will not be allowed in the operating mode. | USER<br>S |
|      |                                                                                                    |           |

#### STEP 6 - Adjust the Control Mode Display shows **ADJUST CONTROL MODE**. Humidify or VALLES \* dehumidify symbols are also displayed. ROJUST Select which control mode you want to authorize: Automatic humidify and dehumidify (Auto), humidify only (Hu) or dehumidify only (dEHu). Hu If you have selected dehumidify only, go directly to 4 STEP 8.

| ROJUST                    | ROJUST               |
|---------------------------|----------------------|
|                           | dEH.                 |
|                           |                      |
| Default set<br>humidify o | t <b>ing:</b><br>nly |

Default setting:

Unlocked (NO)

| STEP 7 – Adju            |                                                                                                    |                                                    |
|--------------------------|----------------------------------------------------------------------------------------------------|----------------------------------------------------|
| <b>0 ×</b>               | Display shows <b>RDJUST HUMDTY SETPNT</b> and the                                                                                       | VALUES                                             |
| ROJUST<br><b>LIN</b> %RH | You can change the humidity set point to the desired value; it should be within the humidity range set in <b>STEPS 3</b> and <b>4</b> . | Set point range:<br>10 to 90%RH<br>Increment: 1%RH |
|                          | Lock symbol will appear if the set point was locked at <b>STEP 5</b> .                                                                  | Default setting: 40%RH                             |
|                          | Set point value is restricted by the minimum and maximum value. ( <b>STEPS 3</b> and <b>4</b> )                                         |                                                    |
|                          | If you have selected humidify only at STEP 6, go<br>directly to STEP 9.                                                                 |                                                    |
|                          |                                                                                                    |                                                    |

## STEP 8 – Adjust Dehumidify Set Point

| 8 1    | Display shows <b>ADJUST DEHUMI SETPNT</b> and the                                                                                                    | VALUES                                                                       |
|--------|----------------------------------------------------------------------------------------------------|------------------------------------------------------------------------------|
| RDJUST | You can change the dehumidify set point to the<br>desired value; it should be within the humidity range.<br>Lock symbol will appear if the set point was locked at<br>STEP 5.<br>Set point value is restricted by the minimum and<br>maximum value. (STEP 3 and 4) | Set point range:<br>10 to 90%RH<br>Increment: 1%RH<br>Default setting: 50%RH |

## STEP 9 – Set On/Off Function Enable or Disable

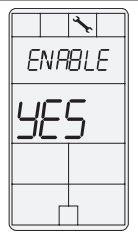

Display shows ENRBLE ON OFF CONTROL MODE. You can enable or disable the humidistat On/Off function in the operation mode. If Enable (YES), the humidistat can be turned On/Off in operation mode. If Enable (NO), the humidistat cannot be turned OFF in the operation mode.

If you have selected dehumidify only at STEP 6, go directly to STEP 11.

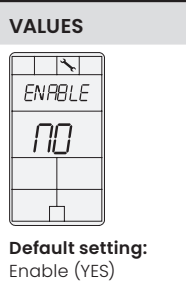

| STEP 10 – Humidify Proportional Band                                                                                                    |                                                            |                                  |
|----------------------------------------------------------------------------------------------------|------------------------------------------------------------|----------------------------------|
|                                                                                                    | Display shows <b>HUMIDTY CONTROL RAMP</b> and the value of | VALUES                           |
| HUM IDITY<br>symbol is displayed.<br>Select the desired proportional band.<br>If you have selected humidify only at STEP 6, go<br>directly to STEP 12. | symbol is displayed.                                       | Proportional band:<br>2 to 10%RH |
|                                                                                                    | Increment: 0.5%RH<br>Default setting: 5.0%RH               |                                  |
|                                                                                                    |                                                            |                                  |

| STEP 11 – Dehumidify Proportional Band |                                                         |                                                       |  |
|----------------------------------------|---------------------------------------------------------|-------------------------------------------------------|--|
| ×                                      | Display shows <b>DEHLIMI CONTROL RAMP</b> and the value | VALUES                                                |  |
| DEHUMI                                 | Dehumidify symbol is displayed.                         | Proportional band:<br>2 to 10%RH<br>Increment: 0.5%RH |  |
|                                        | Select the desired span for the dehumidify ramp.        |                                                       |  |
|                                        |                                                         | Default setting: 5.0%RH                               |  |
|                                        |                                                         |                                                       |  |
|                                        |                                                         |                                                       |  |

#### STEP 12 – Control Dead Band Display shows **CONTROL DERD BAND** and its value. VALUES × Humidify/dehumidify symbols are also displayed since CON TROL Dead band range: this value applies to both. 0.3 to 5.0%RH Please select the desired dead band value. Increment: 0.1%RH LI7 If you have selected dehumidify only at STEP 6, go Default setting: 0.3%RH directly to STEP 14. 12

## STEP 13 – Humidity Integral Time

| <b>\</b> | Display shows HUMIDTY INTERRL TIME and humidity                                                                                                    | VALUES                                                                         |
|----------|----------------------------------------------------------------------------------------------------|--------------------------------------------------------------------------------|
|          | Appears only if <b>Auto</b> or <b>Hu</b> are selected at <b>STEP 6</b><br>"Adjust Control Mode." Set the integral time for the<br>humidity ramp. The integral control cumulates a factor<br>of the difference between the set point and the actual<br>reading in order to give an additional push to the<br>ramp. | Range: 0 to 60 minutes<br>Increment: 1 minute<br>Default setting:<br>0 minutes |

### STEP 14 – Humidity Derivative Time

| *        | Display shows HUMIDTY DERIVAT TIME and its value.                                                                                                    | VALUES                                                     |
|----------|----------------------------------------------------------------------------------------------------|------------------------------------------------------------|
| НЦМ ЮТҮ  | Display shows only if <b>Auto</b> or <b>Hu</b> are selected at <b>STEP 6</b> "Adjust Control Mode."                                                                                                    | <b>Derivative Time range:</b><br>0.0 to 300.0 seconds      |
| <u> </u> | Humidify symbol is displayed.<br>Set the derivative time for the humidity ramp. Many,<br>if not most, control applications run with just P and I<br>control. The derivative control adds a factor to time<br>scale in order to dampen or try to predict the control<br>effort. As it approaches the set point, it settles with a<br>minimum of overshoot. | Increment: 0.5<br>seconds<br>Default setting:<br>0 seconds |

| STEP 15 – Dehumidity Integral Time |                                                                                                    |                               |  |
|------------------------------------|----------------------------------------------------------------------------------------------------|-------------------------------|--|
| <b>```</b>                         | Display shows DEHLIMI INTGRAL TIME and its value.                                                                                                    | VALUES                        |  |
| DEHUMI                             | Display shows if <b>Auto</b> or <b>dEHu</b> are selected at <b>STEP 6</b><br>"Adjust Control Mode."                                                                                                    | Integral Time range:          |  |
|                                    | Dehumidify symbol is also displayed.<br>Set the integral time for the dehumidify ramp. The<br>integral control cumulates a factor of the difference<br>between the set point and the actual reading to give<br>an additional push to the ramp. | Default setting:<br>0 minutes |  |

| STEP 16 – De | numidity Derivative Time                                                                                                    |                                                                                                    |
|--------------|----------------------------------------------------------------------------------------------------|----------------------------------------------------------------------------------------------------|
| ×,           | Display shows DEHUMI DERIVAT TIME and its value.                                                                                                    | VALUES                                                                                                    |
| DEHUMI       | Display shows if <b>Auto</b> or <b>dEHu</b> are selected at <b>STEP 6</b><br>"Adjust Control Mode."<br>Dehumidify symbol is displayed.<br>Set the derivative time for the dehumidify ramp. Many<br>control applications can run with just P and I control.<br>The derivative control adds a factor to time scale in<br>order to brake or dampen the control effort. | Derivative Time range:<br>0.0 to 300.0 seconds<br>Increment:<br>0.5 seconds<br>Default setting:<br>0 seconds |
|              |                                                                                                    |                                                                                                    |

## STEP 17 – Humidity Dehumidity Locked Time

Control Mode."

value.

\* HUM IDT П 4

## to the other. For example, if set to 2 minutes and the system is currently humidifying, the system will only switch to dehumidification if the demand for dehumidification is active for 2 consecutive minutes.

VALUES

Locked Time range:

Increment: 1 minute

0 to 120 minutes

Default setting:

0 minutes

Display shows HUMIDTY DEHUMI LOCKED TIME and its

Display shows if Auto is selected at STEP 6 "Adjust

Represents a delay before switching from one mode

| STEP 18 – Minimum Voltage of Humidify Modulating Output |                                                                                                    |                                                                                       |
|---------------------------------------------------------|----------------------------------------------------------------------------------------------------|---------------------------------------------------------------------------------------|
|                                                         | Do not change setting for AprilAire Model 801<br>Modulating Steam Humidifier.<br>Display shows MIN VDE RNALOG ADI DUTPUT and the<br>value of the minimum voltage of the signal 0.0 for 0 to<br>10 VDC or 2.0 for 2 to 10 VDC. Humidify symbol is also<br>displayed.<br>If you have selected humidify only at STEP 6, go<br>directly to STEP 15. | VALUES<br>MIN VOC<br>2.0<br>.:<br>Range: 0.0 or 2.0 Volt<br>Default setting: 0.0 Volt |

| STEP 19 – Minimum Voltage of Dehumidify Modulating Output |                                                                                                    |                             |
|-----------------------------------------------------------|----------------------------------------------------------------------------------------------------|-----------------------------|
|                                                           | Do not change setting for AprilAire Model 801<br>Modulating Steam Humidifier.                                                                                                    | VALUES                      |
|                                                           | Display shows <b>//IIN VDE RNRLOG RO2 OUTPUT</b> and the value of the minimum voltage of the signal <b>0.0</b> for 0 to 10 VDC or <b>2.0</b> for 2 to 10 VDC. Dehumidify symbol is also displayed.<br>Select the desired value of the minimum voltage of AO2 output. | MIN VOC<br><u>20</u><br>(S) |
|                                                           |                                                                                                    | Range: 0.0 or 2.0 Volt      |
|                                                           |                                                                                                    | Default setting: 0.0 Volt   |

## STEP 20 – Minimum Voltage of AO3 Output

\*

Un

11

ĽЪ

#### Do not change setting for AprilAire Model 801 Modulating Steam Humidifier. MIN VOE Display shows MIN VDE ANALOG ADD OUTPUT and the

value of the minimum voltage of the signal 0.0 for 0 to 10 VDC or **2.0** for 2 to 10 VDC. Humidify symbol is also displayed.

Select the desired value of the minimum voltage of AO3 output.

If you have selected dehumidify only at STEP 6, go directly to STEP 17.

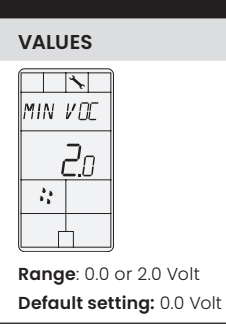

Default setting: 0.0 Volt

#### STEP 21 – Minimum Voltage of AO4 Output Do not change setting for AprilAire Model 801 VALUES \* Modulating Steam Humidifier. MIN VOE \* Display shows MIN VDE ANALOG ACH OUTPUT and the value of the minimum voltage of the signal **0.0** for 0 to MIN VOE 10 VDC or **2.0** for 2 to 10 VDC. Humidify symbol is also Un 2.0 displayed. 11 Select the desired value of the minimum voltage of 11 AO4 output. Ċ. Range: 0.0 or 2.0 Volt

| STEP 22 – Set All (Duct Sensor) Input Signal |                                                                                                    |                                                  |
|----------------------------------------------|----------------------------------------------------------------------------------------------------|--------------------------------------------------|
|                                              | Display shows <b>SELECT All INPUT SIGNAL</b> . Use when<br>installing the duct humidity sensor.<br>If duct sensor is not installed select the default setting,<br><b>OFF</b> .<br>To configure the duct sensor as the primary control<br>sensor (installed in the return duct) select <b>EHS.0</b> .<br><b>If you have selected OFF, go directly to STEP 20</b> . | VALUES<br>SELECT<br>EHSD<br>Default setting: OFF |

| TEP 23 – External Humidity Sensor Offset Calibration |                                                                                     |                                                 |
|------------------------------------------------------|-------------------------------------------------------------------------------------|-------------------------------------------------|
| *                                                    | (If EHS.0, EHS.2, HIL.0 or HIL.2 has been selected at                               | VALUES                                          |
| EX TERN                                              | Display shows EXTERN HUMIDTY SENSOR OFFSET and                                      | <b>Range:</b> 10 to 90%RH<br>(max. offset ± 5%) |
|                                                      | sensor. Humidify symbol is also displayed.                                          | Increment: 0.1%RH                               |
| **                                                   | If the sensor is not connected or short circuited, the display shows <b>Error</b> . | 0.0%RH = no humidity<br>sensor                  |
|                                                      | You can adjust the calibration of the sensor by comparison with a known humidistat. |                                                 |

### 16 English

## STEP 24 – External Humidity Sensor 1 Offset

| × 1    | Display shows EXTERN HUMIDTY SENSOR I OFFSET and                                                                                                    | VALUES                                          |
|--------|----------------------------------------------------------------------------------------------------|-------------------------------------------------|
| EXTERN | This option appears if you have selected EHS.0 or EHS.2 at STEP 22.                                                                                                    | <b>Range:</b> 10 to 90%RH<br>(max. offset ± 5%) |
|        | If the sensor is disconnected or short circuited, OFF,<br>, and the alarm symbol are displayed. Humidify<br>symbol is also displayed.                                                                                      | Increment: 0.1%RH                               |
|        | When the humidistat is connected to analog input (All),<br>the display shows the relative humidity percentage<br>read by the external humidity sensor. Adjust the offset<br>by comparing it with a known value humidistat. |                                                 |

## STEP 25 – Select AI2 (Temperature Sensor) Input Signal

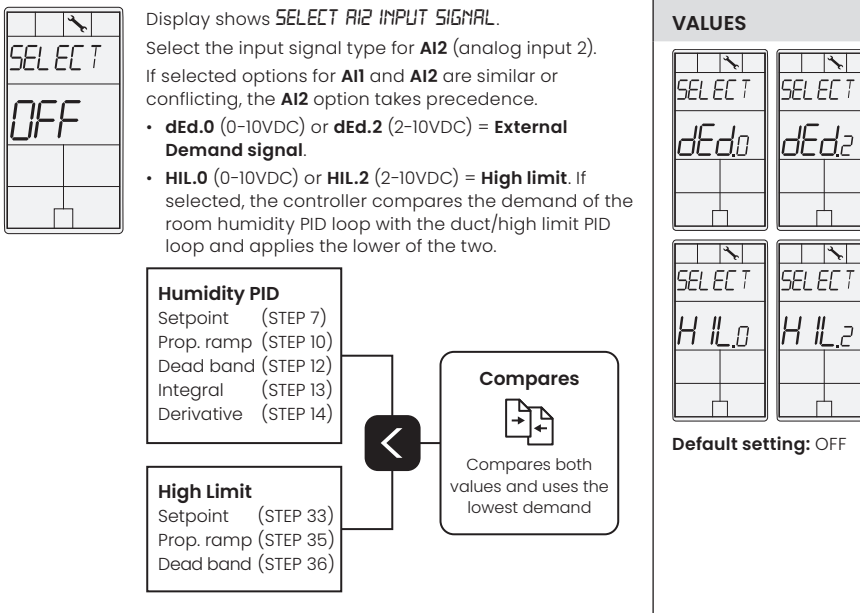

## STEP 26 – External Humidity Sensor 2 Offset

| *     | Display shows EXTERN HUMIDTY SENSOR 2 OFFSET and                                                                                                    | VALUES                                          |
|-------|----------------------------------------------------------------------------------------------------|-------------------------------------------------|
| XTERN | Shows display if AEr.0, AEr.2, HIL.0, HIL.2, dUC.0, or dUC.2 are selected at STEP 25.                                                                                                    | <b>Range:</b> 10 to 90%RH<br>(max. offset ± 5%) |
|       | If the sensor is disconnected or short circuited, then <b>OFF</b> ,, and the alarm symbol are displayed. The humidify symbol is also displayed.                                                                               | Increment: 0.1%RH                               |
|       | When the humidistat is connected to analog<br>input (AI2), the display shows the relative humidity<br>percentage read by the external humidity sensor.<br>Adjust the offset by comparing it with a known value<br>humidistat. |                                                 |

## STEP 27 – Humidity High Filter Time

EXI

\*

É

\*

Н

|              | , 3                                                                                                    |                                                       |
|--------------|----------------------------------------------------------------------------------------------------|-------------------------------------------------------|
| *            | Display shows HUMIDTY HIGH FILTER TIME and the time                                                                | VALUES                                                |
| UM IDTY<br>0 | Shows display if EHS.0 or EHS.2 is selected at STEP 22 or if HIL.0, HIL.2, dUC.0, or dUC.2 is selected at STEP 25. | Time range:<br>0 to 32 seconds<br>Increment: 1 second |
|              |                                                                                                    | <b>Default setting:</b><br>8 seconds                  |
|              |                                                                                                    |                                                       |

| Display shows RDJUST DUET SUPPLY ZERD and<br>humidity set point.                                                                                                    | VALUES                                                                                   |
|----------------------------------------------------------------------------------------------------|------------------------------------------------------------------------------------------|
| Appears only if dUC 0 or dUC 2 is selected at STEP 25                                                                                                    | VALUEU                                                                                   |
| A demand of 0% is converted to a minimum set point<br>value. For example, if you set this value to 10% and the<br>demand received is 5%, the controller will convert the<br>demand to a set point of 14%. | Humidity range:<br>0 to span (STEP 27) %RH<br>Increment: 1% RH<br>Default setting: 0% RH |

| STEP 29 – Adjust Duct Supply Span (not used with AprilAire) |                                                                                                    |                                                                                                    |  |  |
|-------------------------------------------------------------|----------------------------------------------------------------------------------------------------|----------------------------------------------------------------------------------------------------|--|--|
| *                                                           | Display shows <b>RDJUST DUET SUPPLY SPAN</b> and humidity value                                                                                                    | VALUES                                                                                                    |  |  |
| ROJUS T<br><b>70</b> %rh                                    | Appears only if <b>dUC.0</b> or <b>dUC.2</b> is selected at <b>STEP 25</b> .<br>Represents a span conversion, where a demand of<br>100% is converted to a maximum set point value. For<br>example, if you set this value to 70% and the demand<br>received is 80%, the controller will convert the demand<br>to a set point of 70%. | Humidity range:<br>Duct supply zero<br>(STEP 26) to 90% RH<br>Increment: 1% RH<br>Default setting: 70% RH |  |  |

## STEP 30 - Adjust Duct Supply Ramp Humidity (not used with AprilAire)

J. ROJUS T 11

### and humidification proportion value. Humidify symbol is also displayed. Appears only if dUC.0 or dUC.2 is selected at STEP 25. Select the desired proportional ramp for the duct supply humidity. Proportional control sets proportion to distance from set point. The closer to set point, the less it pushes. A demand of 100% is applied at the

beginning of the ramp. For example, with a set point

of 40% and a ramp of 5%, the controller will apply a

Display shows **ADJUST DUET SUPPLY RAMP HUMIDTY** 

Humidity range: 2 to 10% RH (recommended). For special applications, the controller can go to a maximum range of 300%. Increment: 0.5% RH

VALUES

Default setting: 5.0% RH

## STEP 31 – Duct Supply Dead Band (not used with AprilAire)

demand of 100% at 35% RH.

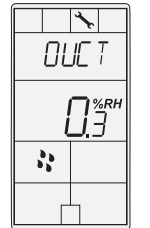

Display shows DUET SUPPLY DEAD BAND and humidification dead band value. Humidify symbol is also displayed. Appears only if dUC.0 or dUC.2 is selected at STEP 25.

Select the desired dead band value for the duct supply humidity ramp. The dead band is the interval of the signal band where no action occurs to prevent repeated activation-deactivation cycles.

| VALUES                             |
|------------------------------------|
| Humidity range:<br>0.3 to 50% RH   |
| Increment: 0.1% RH                 |
| <b>Default setting:</b><br>0.3% RH |

## STEP 32 – Duct Supply Integral Time (not used with AprilAire)

\* OUE T 4

Display shows **DUET SUPPLY INTERAL TIME** and its integral time value. Humidify symbol is also displayed. Appears only if dUC.0 or dUC.2 is selected at STEP 25. Set the integral time for the duct supply humidity ramp. The integral control cumulates a factor of the difference between the set point and the actual reading in order to give an additional push to the

## VALUES Time range: 0 to 60 minutes Increment: 1 minute Default setting: 0 minutes

## STEP 33 – Duct Supply Derivative Time (not used with AprilAire)

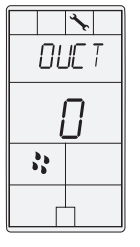

Display shows **DUET SUPPLY DERIVAT TIME** and the derivative time value. Humidify symbol is also displayed.

Appears only if **dUC.0** or **dUC.2** is selected at **STEP 25**.

Set the derivative time for the duct supply humidity ramp. Most control applications run well with just P and I control. The derivative control adds a factor to the time scale in order to brake or dampen the control effort. As it approaches the set point, it settles with minimum overshoot.

| VALUES                                     |
|--------------------------------------------|
| <b>Time range:</b><br>0.0 to 300.0 seconds |
| Increment:<br>0.5 seconds                  |
| <b>Default setting:</b><br>0 seconds       |

### STEP 34 – High Limit Humidity Set Point

ROJL

R

| *, □             | Display shows ADJUST HIGH LIMIT SETPINT and its                                                                                                    | VALUES                                         |
|------------------|----------------------------------------------------------------------------------------------------|------------------------------------------------|
| IS T             | Appears only if <b>HIL.0</b> , <b>HIL.2</b> , <b>dUC.0</b> , or <b>dUC.2</b> is selected<br>at <b>STEP 25</b> . Set the desired duct humidity setpoint                                        | Humidity range:<br>10 to 100% RH               |
| ] <sup>%RH</sup> | within the defined range. If using the duct supply<br>humidity ramp ( <b>dUC.0</b> or <b>dUC.2</b> ), the High Limit Setpoint<br>must be higher than the Duct Supply Span at <b>STEP 27</b> . | Increment: 1% RH<br>Default setting:<br>80% RH |
| 1                |                                                                                                    |                                                |

## STEP 35 – Adjust High Limit Humidity Ramp

| *               | Display shows HIGH LIMIT RAMP and its humidification                                                                                                    | VALUES                                                                                                    |
|-----------------|----------------------------------------------------------------------------------------------------|----------------------------------------------------------------------------------------------------|
| ні Бн           | Appears only if <b>HIL.0</b> or <b>HIL.2</b> is selected at <b>STEP 25</b> .                                                                                                    | Humidity range:                                                                                           |
| <u>5.0</u><br>* | Select the desired proportional ramp for the high limit<br>ramp. The control proportions how far you are from the<br>set point. The closer you get to the set point, the less<br>it pushes. A 100% demand is applied at the beginning<br>of the ramp. For example with a set point of 40% and a<br>ramp of 5%, the controller will apply a demand of 100%<br>at 35% PH | (recommended).<br>For special<br>applications, the<br>controller can go to<br>a maximum range<br>of 300%. |
|                 | ut 35% кп.                                                                                                    | Increment: 0.5% RH                                                                                        |
|                 |                                                                                                    | <b>Default setting:</b><br>5.0% RH                                                                        |

## STEP 36 – High Limit Dead Band

| *     | Display shows <b>HIGH LIFIT DEAD BRIND</b> humidification<br>dead band value. Humidify symbol is also displayed.<br>Appears only if <b>HIL.0</b> or <b>HIL.2</b> is selected at <b>STEP 25</b> .<br>Select the desired dead band value for the duct<br>humidity ramp. The dead band is the interval of<br>the signal band where no action occurs to prevent<br>repeated activation-deactivation cycles | VALUES                                            |
|-------|----------------------------------------------------------------------------------------------------|---------------------------------------------------|
| НІ БН |                                                                                                    | Humidity range:                                   |
|       |                                                                                                    | Increment: 0.1% RH<br>Default setting:<br>0.3% RH |
|       |                                                                                                    |                                                   |

| STEP 37 – Average Inside Humidity Sensor (not used with AprilAire) |                                                                                                    |                                       |  |
|--------------------------------------------------------------------|----------------------------------------------------------------------------------------------------|---------------------------------------|--|
| × .                                                                | Display shows AVERAGE INSIDE HUMIDITY SENSOR and<br>YES or NO                                                                                                    | VALUES                                |  |
|                                                                    | This option only appears if <b>AEr.0</b> or <b>AEr.2</b> is selected at <b>STEP 22</b> and/or <b>25</b> .<br>If <b>YES</b> , the controller will average the internal sensor's reading in addition to the selected analog inputs (All and/or Al2). <b>NO</b> disables averaging of the internal sensor's reading. | Range: NO, YES<br>Default setting: NO |  |

ramp.

## STEP 38 - Select LSS Mode (not used with AprilAire)

| *        | Display shows <b>SELECT L55</b> MODE and <b>LSS</b> or <b>HuLs</b> .                                                                                                    | VALUES                |
|----------|----------------------------------------------------------------------------------------------------|-----------------------|
| SEL EC T | This option only appears if LSS.0 or LSS.2 is selected at STEP 22 and/or 25.                                                                                                    | Range: LSS, HuLs      |
|          | If <b>HuLs</b> is selected (Humidity vs LSS input), the controller<br>compares the internal demand in addition to the<br>selected analog inputs (All and/or Al2) to select the<br>lowest level signal. Selecting <b>LSS</b> (LSS only) bypasses<br>any verifications and conditions, such as High Limit to<br>directly transfer the lowest signal to the output. | Default setting: HuLs |

### STEP 39 - Select A13 Input Signal

or OFF.

\* SEL EC 1 OFF

Select the input signal type for the external temperature sensor input AI3 (analog input 3).

Display shows SELECT AI3 INPUT SIGNAL and Ots, Uts,

- If Ots (Outside Temperature Sensor) is selected, the controller will override the maximum set point value based on the outside temperature reading using the following conditions.
- -If outside temperature is less than -29.0°C (-20.2°F), maximum set point = 15%RH
- -If outside temperature is less than -23.0°C (-9.4°F), maximum set point = 20%RH
- -If outside temperature is less than -18.0°C (-0.4°F), maximum set point = 25%RH
- -If outside temperature is less than -12.0°C (10.4°F), maximum set point = 30%RH
- -If outside temperature is less than -7.0°C (19.4°F), maximum set point = 35%RH
- -At higher temperatures, the maximum set point = 100%RH
- If UtS (Window Temperature Sensor) is selected, the controller applies a compensation factor (STEP **39**) based on the dew point to avoid condensation on the window. The temperature sensor should be installed on the coldest window in the room

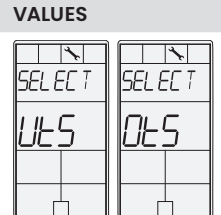

### Default setting: OFF

### STEP 40 - External Temperature Sensor Offset

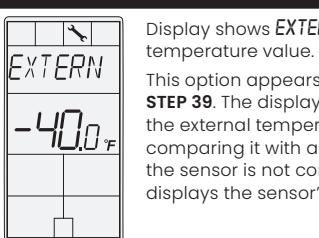

### Display shows EXTERN TEMPER SENSOR OFFSET and the VALUES Temperature This option appears if you have selected **UtS** or **OtS** at **STEP 39**. The display shows the temperature read by the external temperature sensor. Adjust the offset by

comparing it with a known value (e.g. thermometer). If the sensor is not connected or short circuited, the unit displays the sensor's limit.

range: -22 to 194°F [-30 to 90°C] (max. offset  $\pm$  5°C) Increment: 0.2°F [0.1°C]

Default setting: -40.0°F [-40.0°C]

### STEP 41 – Window Temperature Sensor Compensation

| ×            | Display shows WINDOW TEMPER SENSOR COMPENS and                                                                                                    | VALUES                                                                        |
|--------------|----------------------------------------------------------------------------------------------------|-------------------------------------------------------------------------------|
| #INOO#<br>80 | This option appears if you have selected <b>UtS</b> at <b>STEP</b><br><b>39</b> .<br>Adjust the compensation factor value to avoid<br>condensation on the window.                                                                                                    | Compensation factor<br>range: 25 to 90<br>Increment: 5<br>Default setting: 80 |
|              | Using a lower compensation value increases the<br>dew point derating factor to ensure there is no<br>condensation, but decreases the capacity to reach the<br>humidity set point. Using a higher compensation value<br>decreases the dew point derating factor to allow the<br>control demand to approach the humidity set point<br>while reducing the occurrence of condensation. |                                                                               |

## **OPERATING MODE**

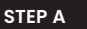

|              | OFF          |
|--------------|--------------|
| <b>36</b> .9 | %RH          |
|              |              |
|              |              |
| ·            | <b>36</b> .9 |
|              |              |

At powering up, ADMC will light display and activate all LCD segments for 2 seconds.

### ILLUMINATING THE LCD

To illuminate the LCD, push any of the 4 buttons. LCD will light for 4 seconds.

### HUMIDITY DISPLAY

In operation mode, ADMC will automatically display the humidity reading.

If **OFF**, --- and alarm symbol are displayed, the humidity sensor is not connected or is short circuited.

### TEMPERATURE DISPLAY

To display the temperature, press ★). The temperature reading is displayed for 2 seconds, if --- is displayed, the temperature sensor is not connected or is short circuited.

To change the scale between °C and °F, press both  $\bigtriangleup$  and  $\bigtriangledown$  for 3 seconds.

## STEP B – Humidity Set Point(s) Display and Adjustment

| SETPNT | SETPNT |
|--------|--------|
| 40     | 50     |
| 33     |        |
|        |        |

## 1. To display the set point(s), press two times on riangle or abla.

## 2. If Control Mode was set to Humidify only or Dehumidify only:

- **a.** Humidify or Dehumidify set point will be displayed during 3 seconds.
- **b.** To adjust set point, press on  $\bigtriangleup$  or  $\bigtriangledown$  while the set point is displayed.

## If Control Mode was set to Automatic Humidify and Dehumidify:

- **a.** Humidify set point will be displayed for 3 seconds. To adjust the set point, press on  $\triangle$  or  $\nabla$  while the set point is displayed.
- **b.** Press on to switch to the dehumidify set point. To adjust the set point, press on  $\bigtriangleup$  or  $\bigtriangledown$  while the set point is displayed.
- c. You can press on ★ to go back to display the humidify set point or go STEP 3.
- **3.** After 3 seconds of no activity, the humidistat will return to normal mode.

NOTE: If set point adjustment has been locked, a symbol will be displayed.

### STEP C - On/Off Selection

ON OFF

ΠΠ

11

ON OFF

OFF

To turn On/Off the ADMC, press the 💿 button. Control mode will be displayed for 5 seconds.

- Humidify only / OFF
- Dehumidify only / OFF
- Automatic Humidify & Dehumidify / OFF

NOTE: These selections can vary according to the choice made in **STEP 6** of the programming mode.

| <u>к</u><br>К |
|---------------|
|               |

## **TECHNICAL DATA**

| ADMC                                   |                                                                                       |  |
|----------------------------------------|---------------------------------------------------------------------------------------|--|
| Outputs                                | Actual humidity (0-100%RH), 0-10 VDC / 2-10 VDC                                       |  |
|                                        | Humidity set point (0-100%RH), 0-10 VDC / 2-10 VDC                                    |  |
|                                        | Humidification proportional control signal, 0-10 VDC / 2-10 VDC                       |  |
|                                        | Dehumidification proportional control signal, 0-10 VDC / 2-10 VDC                     |  |
|                                        | Humidification dry contracts 24VAC, 1 A max, 3 A in-rush                              |  |
|                                        | Dehumidification dry contracts 24VAC, 1 A max, 3 A in-rush                            |  |
| Inputs                                 | Window temperature sensor or outside temperature sensor (10 K $\Omega$ )              |  |
|                                        | External humidity sensor (0-10 VDC / 2-10 VDC) or high limit<br>(0-10 VDC / 2-10 VDC) |  |
|                                        | 1 alarm status digital input (24VAC or dry contact)                                   |  |
| Power supply                           | 22 to 26VAC 50/60 Hz or 28 to 32 VDC                                                  |  |
| Power consumption                      | 1 VA                                                                                  |  |
| Set point range                        | 10 to 90%RH (in 1% increments)                                                        |  |
| Sensor precision                       | ± 3% or better at 40%RH and 23°C (73°F)                                               |  |
| Proportional band                      | 2% to 10% for control signal                                                          |  |
| Electrical connection                  | 0.8 mm² (18 AWG) minimum                                                              |  |
| Operating condition                    | 0°C to 40°C (32°F to 104°F), 0-95%RH                                                  |  |
| Storage condition                      | -10°C to 50°C (14°F to 122°F), 0-95%RH                                                |  |
| Temperature compensation reset feature | Automatic readjustment of set point from an Outdoor<br>Temperature Sensor (included)  |  |
| Weight                                 | 130 g (0.3 lb)                                                                        |  |

.

D

←c→

## ADMC DIMENSIONS

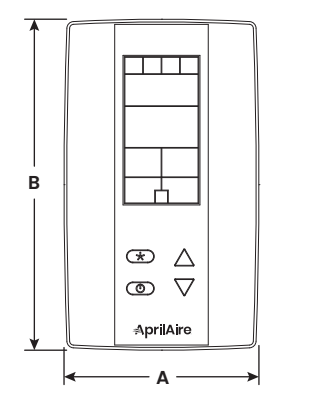

|   | DIMENSION | IMPERIAL (in) | METRIC (mm) |
|---|-----------|---------------|-------------|
| 1 | А         | 2.85          | 73          |
|   | В         | 4.85          | 123         |
|   | с         | 1.00          | 24          |
| - | D         | 2.36          | 60          |
|   | E         | 3.27          | 83          |
| Ţ |           |               |             |

| DUCT SENSOR             |                                          |
|-------------------------|------------------------------------------|
| Power supply            | 22 +/-10% VAC or VDC                     |
| Power consumption       | 1 VA                                     |
| Electrical connection   | 18 AWG minimum                           |
| Set point range         | 10 to 90%RH (in 1% increments)           |
| Output                  | 0-10 VDC, Humidity set point (0-100%RH), |
| Sensor precision        | ± 3% at 40%RH and 73°F (23°C)            |
| Relative Humidity Range | 0 to 100%RH                              |
| Operating temperature   | -40°F to 176°F (-40°C to 80°C)           |
| Storage condition       | -10°C to 50°C (14°F to 122°F), 0-95%RH   |
| Weight                  | 0.35 lb (160 g)                          |

## DUCT SENSOR DIMENSIONS

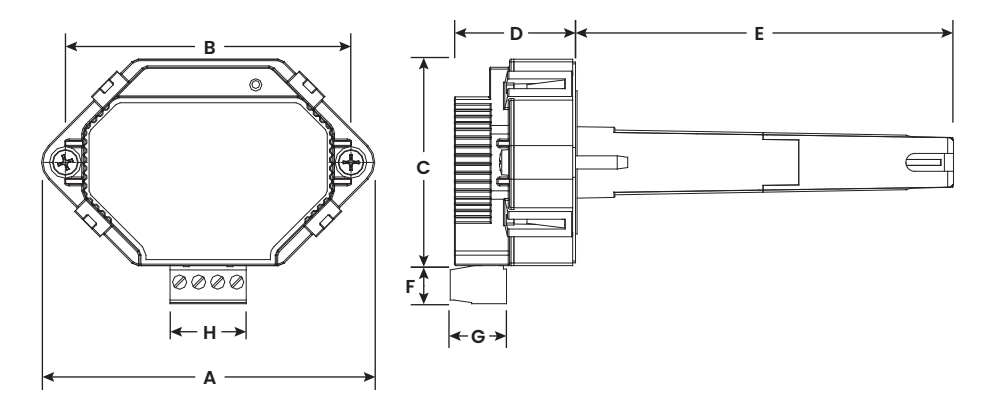

| DIMENSION | IMPERIAL (in) | METRIC (mm) |
|-----------|---------------|-------------|
| А         | 3.50          | 89          |
| В         | 3.00          | 76          |
| с         | 2.16          | 55          |
| D         | 1.30          | 33          |
| E         | 3.95          | 100         |
| F         | 0.37          | 9.5         |
| G         | 0.60          | 15          |
| н         | 0.80          | 20          |

## LIMITED WARRANTY

Your AprilAire® Automatic Digital Modulating Control is expressly warranted for five (5) years from date of installation to be free from defects in materials or workmanship.

The exclusive obligation of AprilAire under this warranty shall be to supply, without charge, a replacement for any control which is found to be defective within such five (5) year period and which is returned not later than thirty (30) days after said five (5) year period by you to either your original supplier or to AprilAire, Madison, Wisconsin 53701, together with the installation date of the control.

THIS WARRANTY SHALL NOT OBLIGATE APRILAIRE FOR ANY LABOR COSTS AND SHALL NOT APPLY TO DEFECTS IN WORKMANSHIP OR MATERIALS FURNISHED BY YOUR INSTALLER AS CONTRASTED TO DEFECTS IN THE CONTROL ITSELF.

IMPLIED WARRANTIES OF MERCHANTABILITY OR FITNESS FOR A PARTICULAR PURPOSE SHALL BE LIMITED IN DURATION TO THE AFORESAID FIVE YEAR PERIOD. THE APRILAIRE LIABILITY FOR INCIDENTAL OR CONSEQUENTIAL DAMAGES, OTHER THAN DAMAGES FOR PERSONAL INJURIES, RESULTING FROM ANY BREACH OF THE AFORESAID IMPLIED WARRANTIES OR THE ABOVE LIMITED WARRANTY IS EXPRESSLY EXCLUDED. THIS LIMITED WARRANTY IS VOID IF DEFECTS(S) RESULT FROM FAILURE TO HAVE THIS UNIT INSTALLED BY A QUALIFIED HEATING AND AIR CONDITIONING CONTRACTOR. IF THE LIMITED WARRANTY IS VOID DUE TO FAILURE TO USE A QUALIFIED CONTRACTOR, ALL DISCLAIMERS OF IMPLIED WARRANTIES SHALL BE EFFECTIVE UPON INSTALLATION.

Some states do not allow limitations on how long an implied warranty lasts or the exclusion or limitation of incidental or consequential damages so the above exclusion or limitations may not apply to you.

This warranty gives you specific legal rights and you may also have other rights which vary from state to state.

### WARRANTY REGISTRATION

Visit us online at **aprilaire.com** to register your AprilAire product. If you do not have online access, please mail a postcard with your name, address, phone number, email address, product purchased, model number, date of purchase, and dealer name and address to: AprilAire, P.O. Box 1467, Madison, WI 53701.

Your warranty registration information will not be sold or shared outside of this company.

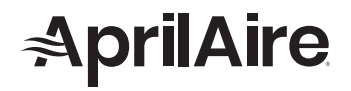